# **>IRISS**

## **CREATE A RENEWAL - CFREB**

### **GENERAL GUIDANCE**

UNIVERSITY OF

CALGARY

- Ethics approval is valid for one year. The Tri-Council Policy Statement: Ethical Conduct for Research Involving Humans (<u>TCPS2</u>) and University of Calgary's <u>Research Integrity Policy</u> mandate that renewals are required on an **annual basis** to maintain approval.
- 2. A study can be renewed only within 30 days of the expiry date. <u>'Create a Renewal' button appears</u> on Study Workspace 30 days prior to expiration date.
- **3.** Automated Reminder notifications are sent in IRISS at <u>**30 days**</u>, <u>**15 days**</u>, **and** <u>**7 days**</u> before the expiration date.

If you have a Modification open during the renewal time period, you will not see 'Create a Renewal' button on Study Workspace. In order to complete the Renewal, please withdraw the modification.

**4.** Submitting a renewal indicates that data collection/interaction with participants is ongoing. If it is submitted by mistake, please withdraw the submission or contact your REB administrator (via log comment to REB administrator) for guidance.

#### PREPARING THE RENEWAL REQUEST

When your study is ready to be renewed, you will be able to see '<u>Create a Renewal</u>' button on your certification Workspace.

- 1. Log in to IRISS: <u>https://research.ucalgary.ca/iriss</u>
- You will find the study under your **REB** tab. Click on the name of the approved study to open the Study Workspace. (Note: if the study is within **7** days of the expiry date, it is under the **INBOX** tab).
   Click on the **Create a Renewal** activity button found on the left-hand side of the page.

| Current State                            | REB Certificatio             | on File:Test study_IRIS     | S Userguides (REB18-1385) |                  |
|------------------------------------------|------------------------------|-----------------------------|---------------------------|------------------|
| Approved                                 | Formal Title:                | Test study_IRISS Userguides | Legacy File Number:       |                  |
| Approved                                 | Submission Type:             | Faculty/Staff Research      |                           |                  |
| View Study                               | Principal Investigator       | r: Test Test                | Approving Board:          | CFREB            |
| Printer Version                          | Primary Admin<br>Contact(s): | Amala Jose                  | Certificate of Approval:  | View             |
| View Differences                         | Original Approval<br>Date:   | October 3, 2018             | Letter of Approval:       |                  |
| View SmartForm Progress Create a Renewal | Last Approval Date:          | October 3, 2018             | Expiration Date:          | October 31, 2018 |
| Request Closure Create Reportable Event  | History                      | achments Change Log         | Reviewer Notes            |                  |
|                                          | History Att                  | achments Change Log         | Reviewer Notes            |                  |

- 5. This will open the Renewal Request form.
- IRISS Create a Renewal (CFREB)

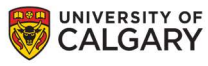

## **>IRISS**

**6.** Complete the questions on **General Information** page (see below). An explanation may be required based on your response to these questions.

| 0 105                                                                                                    |                                                                               |
|----------------------------------------------------------------------------------------------------|-------------------------------------------------------------------------------|
| 0 No                                                                                                    |                                                                               |
| 0 N/A                                                                                                    |                                                                               |
| Clear                                                                                                    |                                                                               |
| 1.1 If no, briefly describe why modification                                                                                     | on requests where not submitted:                                              |
|                                                                                                    | ^                                                                             |
|                                                                                                    |                                                                               |
|                                                                                                    | ~                                                                             |
| * Have there been any complaints about                                                                                           | t the research?                                                               |
| O Yes                                                                                                    |                                                                               |
| O No<br>Clear                                                                                                    |                                                                               |
| oleai                                                                                                    |                                                                               |
| 2.1 If yes, briefly describe the complaint                                                                                       | S:                                                                            |
|                                                                                                    | ^                                                                             |
|                                                                                                    |                                                                               |
|                                                                                                    | ~                                                                             |
|                                                                                                    | Г                                                                             |
| * Lies there been any new or relevant int                                                                                        | IOFITIATION about the HSRS associated with the research in the last 12 months |
| * Has there been any new or relevant inf<br>O Yes                                                                                |                                                                               |
| * Has there been any new or relevant inf<br>O Yes<br>O No                                                                        |                                                                               |
| * Has there been any new or relevant inf<br>O Yes<br>O No<br><u>Clear</u>                                                        |                                                                               |
| * Has there been any new or relevant inf<br>O Yes<br>O No<br><u>Clear</u><br>3.1 If yes, briefly describe this new or re         | levant information:                                                           |
| * Has there been any new or relevant inf<br>O Yes<br>O No<br><u>Clear</u><br>3.1 If yes, briefly describe this new or re         | levant information:                                                           |
| * Has there been any new or relevant inf<br>O Yes<br>O No<br><u>Clear</u><br><b>3.1 If yes</b> , briefly describe this new or re | levant information:                                                           |
| * Has there been any new or relevant inf<br>O Yes:<br>O No<br>Clear<br>3.1 If yes, briefly describe this new or re               | levant information:                                                           |

#### Important!

Q1: An explanation is required if you answer "No" to this question.

Q2.0 and Q3.0: An explanation is required if you answered "Yes" to either of these questions.

As noted in the TCPS2 Article **6.14**, the level of research ethics review may be adjusted over the life of the study based on the level of risk and assessment by Research Ethics and Compliance staff, and at the discretion of the CFREB Board Chair. Thus, an annual renewal submission of a study approved under delegated review at the time of certification may be elevated to the full board if there is an increase in risk to or other ethical implications for the participants since the initial review.

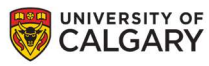

## **>IRISS**

7. Once you have completed all the questions, click Save & Finish (this action does NOT submit the renewal request). You will be directed to the renewal workspace.

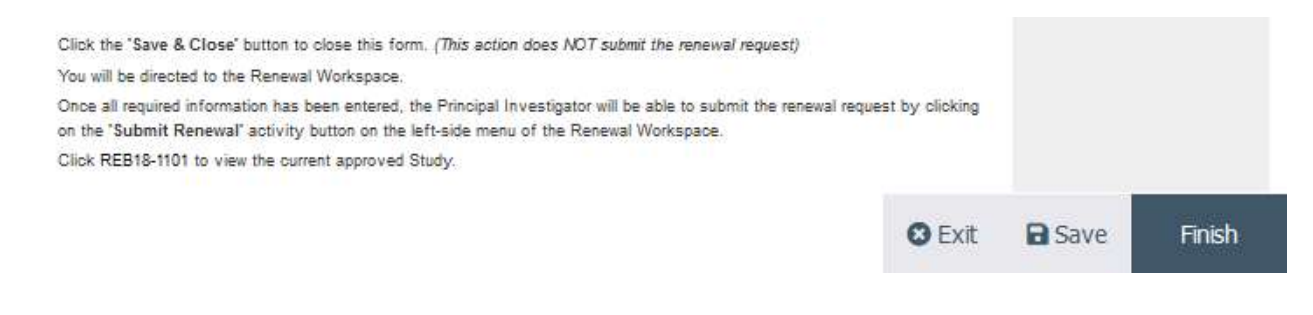

#### SUBMIT THE RENEWAL FOR REVIEW

1. Click on Submit Renewal under My Activities on the left side of the page. The Principal Investigator and members listed on the study team can Create, Edit, View and Submit the annual renewal.

| Pre                           | Submission         | REB Rene                                 | wal File:Renewa  | al 1 for REB Ap             | plication #REB   | 18-1385 ( REB18-1385                  | ;) |  |  |  |
|-------------------------------|--------------------|------------------------------------------|------------------|-----------------------------|------------------|---------------------------------------|----|--|--|--|
|                               |                    | Formal Title:                            | Tests            | Test study_IRISS Userguides |                  | Legacy File #:                        |    |  |  |  |
| Edit Request                  |                    | Application Type: Faculty/Staff Research |                  |                             |                  |                                       |    |  |  |  |
| Printer Version Renewal Type: |                    | e: 1st Ye                                | 1st Year Renewal |                             | Reviewing Board: | CFREB                                 |    |  |  |  |
| Viev                          | w Differences      | Principal Investigator:                  |                  | Test Test                   |                  | Current Owner<br>(REB Administrator): |    |  |  |  |
| View SmartForm Progress       |                    | Primary Admin Contact(s): Amala Jose     |                  |                             | Last Updated:    | 2018-10-03 9:58 AM                    |    |  |  |  |
|                               | Last Approva       | al Date: Octob                           | er 3, 2018       |                             | Expiration Date: | October 31, 2018                      |    |  |  |  |
| My Activities                 |                    | Original Approval Date: October 3, 2018  |                  |                             |                  |                                       |    |  |  |  |
| Send En                       | nail to Study Team | History                                  | Attachments      | Change Log                  | Reviewer Note:   | 5                                     |    |  |  |  |
| 🛃 Edit Gue                    | est List           |                                          |                  |                             |                  |                                       |    |  |  |  |
| 🕖 Edit Em                     | ail List           | No data to display.                      |                  |                             |                  |                                       |    |  |  |  |
| Con Log Con                   | nment to REB Admin |                                          |                  |                             |                  |                                       |    |  |  |  |
| Withdraw                      | N                  |                                          |                  |                             |                  |                                       |    |  |  |  |
| F Submit F                    | Renewal            |                                          |                  |                             |                  |                                       |    |  |  |  |

- 2. The system will conduct an 'error check' to identify if any required questions were missed. If any errors are shown, navigate to the indicated questions and fill in the required information. When all the required items are complete, the PI or the study team member must click Submit Renewal
- 3. Read attestations in Submit Renewal box and check box beside "I agree with the above statements:"
- 4. The submission will transition from the **Pre-Submission** state to the next state titled **Under Ethics Resource Officer Review: Renewal Requested**.
- 5. You will receive an email indicating the submission was successful. Please contact the IRISS Help Desk for additional support: <u>iriss.support@ucalgary.ca</u> (403) 210-9300 or 1-855-222-2345.